#### แผนการจัดการความรู้ของงานการเงินและบัญชี มหาวิทยาลัยราชภัฏนครปฐม

**กระบวนการ** ขั้นตอนการเบิกจ่ายเงินเดือนข้าราชการ/ลูกจ้างประจำ ผ่านระบบ(Direct Payment) กรณี นำหนี้รายเดือนเข้าระบบ **ขั้นตอน** ตรวจสอบการนำหนี้รายเดือนเข้าระบบ **ที่ต้องการจัดการความรู้** ข้อกำหนดที่สำคัญ/ มาตรฐานคุณภาพงาน......ผู้ปฏิบัติงานสามารถจัดทำรายงานการการเบิกจ่ายเงินเดือนข้าราชการ/ลูกจ้างประจำ ผ่านระบบ(Direct Payment ) กรณี นำหนี้รายเดือนเข้าระบบ ที่ถูกต้อง ครบถ้วน. เป็นไปตามหลักเกณฑ์การเบิกจ่ายเงินเดือน/ลูกจ้างประจำโดยตรง (โครงการจ่ายตรงฯ) พ.ศ.2561

เป้าประสงค์ของ KM: ผู้ปฏิบัติงานสามารถบันทึกการเบิกจ่ายเงินเดือนข้าราชการ/ลูกจ้างประจำ ผ่านระบบ (Direct Payment) กรณี นำหนี้รายเดือนเข้าระบบ ของงานการเงินและบัญชี มหาวิทยาลัยราชภัฏ นครปฐม ถูกต้องครบถ้วน. เป็นไปตามตามหลักเกณฑ์การเบิกจ่ายเงินเดือน/ลูกจ้างประจำโดยตรง (โครงการจ่ายตรงฯ) พ.ศ.2561

ตัวชี้วัดของเป้าประสงค์: 1. ร้อยละของจำนวนครั้งที่ผู้ปฏิบัติงานสามารถบันทึกการเบิกจ่ายเงินเดือนข้าราชการ/ลูกจ้างประจำ ผ่านระบบ (Direct Payment) กรณี นำหนี้รายเดือนเข้าระบบ ของงานการเงินและ บัญชี มหาวิทยาลัยราชภัฏนครปฐม ถูกต้องครบถ้วน. เป็นไปตามตามหลักเกณฑ์การเบิกจ่ายเงินเดือน/ลูกจ้างประจำโดยตรง (โครงการจ่ายตรงฯ) พ.ศ.2561 (Target: ร้อยละ 100)

2. ร้อยละของระดับความพึงพอใจของผู้ปฏิบัติงาน (Target: ร้อยละ 85)

**ความรู้ที่จำเป็นที่ถูกบ่งชี้**: **ผลผลิตของการจัดการความรู้ที่เป็นรูป**รรรม: ขั้นตอนการเบิกจ่ายเงินเดือนข้าราชการ/ลูกจ้างประจำ ผ่านระบบ(Direct Payment) กรณี นำหนี้รายเดือนเข้าระบบ ของงานการเงินและ บัญชี มหาวิทยาลัยราชภัฏนครปฐม ตามหลักเกณฑ์การเบิกจ่ายเงินเดือน/ลูกจ้างประจำโดยตรง (โครงการจ่ายตรงฯ) พ.ศ.2561

| ประเด็นรายการ (Lists)             | การจัดเก็บและรวบรวมข้อมูล                           | ผู้ที่จำเป็นต้องเรียนรู้ใน         | ผู้ทรงคุณวุฒิที่  | ผู้รับผิดชอบในการ | ผลผลิตที่ได้รับ/วิธีการ | ระยะเวลา    |
|-----------------------------------|-----------------------------------------------------|------------------------------------|-------------------|-------------------|-------------------------|-------------|
| ความรู้ที่จำเป็นตามการบ่งชื้      |                                                     | ประเด็นความรู้                     | กลั่นกรองความรู้  | จัดเก็บข้อมูล     | เข้าถึงความรู้          | เริ่มต้นและ |
| ความรู้                           |                                                     |                                    |                   | ความรู้           |                         | แล้วเสร็จ   |
| 1. ประเด็นความรู้ด้าน             | <b>ความรู้ที่ชัดแจ้ง</b> (Explicit Knowledge)       | 1. เจ้าหน้าที่ผู้มีหน้าที่เบิกจ่าย | - หัวหน้างาน      | - นางพัชรินทร์    | ผลผลิตที่ได้รับ         | ธันวาคม.    |
| กฎหมาย กฎระเบียบ หรือ             | - ทบทวนเอกสาร เช่น กฎหมาย กฎระเบียบ หรือ            | เงินเดือน                          | การเงินและบัญชี   | จันทร์แจ้ง        | -ขั้นตอนการเบิกจ่าย     | 2562 –      |
| ความรู้ที่มีประโยชน์อื่นๆ ที่ต้อง | ความรู้ที่มีประโยชน์อื่นๆ ที่ต้องเสริมความรู้ให้กับ | 2. เจ้าหน้าที่งานการเงินและ        | มหาวิทยาลัยราชภัฏ | ตำแหน่งนักวิชาการ | เงินเดือนข้าราชการ/     | มีนาคม      |
| เสริมให้กับผู้ปฏิบัติงานสามารถ    | ผู้ปฏิบัติงานสามารถการเบิกจ่ายเงินเดือน             | บัญชี มหาวิทยาลัยราชภัฏ            | นครปฐม            | เงินและบัญชี      | ลูกจ้างประจำ ผ่านระบบ   | 2563        |
| บันทึกการเบิกจ่ายเงินเดือน        | ข้าราชการ/ลูกจ้างประจำ ผ่านระบบ(Direct              | นครปฐม                             |                   |                   | (Direct Payment กรณี    |             |
| ข้าราชการ/ลูกจ้างประจำ ผ่าน       | Payment) ตามโครงการจ่ายเงินเข้าบัญชีเงินฝาก         |                                    |                   |                   | นำหนี้รายเดือนเข้าระบบ  |             |
| ระบบ (Direct Payment)             | ธนาคารของข้าราชการ และลูกจ้างประจำ เป็นไป           |                                    |                   |                   | ของงานการเงินและบัญชี   |             |
| ถูกต้องครบถ้วน. เป็นไปตาม         | ด้วยความถูกต้อง เรียบร้อย และมีประสิทธิภาพ          |                                    |                   |                   | มหาวิทยาลัยราชภัฏ       |             |
| หลักเกณฑ์การเบิกจ่าย              | ตามหลักเกณฑ์การเบิกจ่ายเงินเดือน/ลูกจ้างประจำ       |                                    |                   |                   | นครปฐม                  |             |
| เงินเดือน/ลูกจ้างประจำโดยตรง      | โดยตรง (โครงการจ่ายตรงฯ) พ.ศ.2561                   |                                    |                   |                   | วิธีการเข้าถึงความรู้   |             |
| (โครงการจ่ายตรงฯ) พ.ศ.2561        | - จัดเก็บข้อมูลสถิติจำนวนข้อมูลจำนวนเงิน และ        |                                    |                   |                   | -จัดประชุมเสริมองค์     |             |
| 2. เทคนิคการจัดทำฐานข้อมูล        | อัตรากำลัง การจ่ายเงินเดือนข้าราชการ/               |                                    |                   |                   | ความรู้กับผู้ปฏิบัติงาน |             |
| หนี้รายการหักตามรายการเงิน        | ลูกจ้างประจำ                                        |                                    |                   |                   |                         |             |
| หักข้าราชการและ                   |                                                     |                                    |                   |                   |                         |             |
| ลูกจ้างประจำ                      |                                                     |                                    |                   |                   |                         |             |
|                                   |                                                     |                                    |                   |                   |                         |             |
|                                   |                                                     |                                    |                   |                   |                         |             |
|                                   |                                                     |                                    |                   |                   |                         |             |
|                                   |                                                     |                                    |                   |                   |                         |             |
|                                   |                                                     |                                    |                   |                   |                         |             |

| ประเด็นรายการ (Lists)<br>ความร้ที่จำเป็นตามการบ่งชี้ | การจัดเก็บและรวบรวมข้อมูล                         | ผู้ที่จำเป็นต้องเรียนรู้ใน<br>ประเด็นความร้ | ผู้ทรงคุณวุฒิที่<br>กลั่นกรองความร้ | ผู้รับผิดชอบในการ<br>จัดเก็บข้อมล | ผลผลิตที่ได้รับ/วิธีการ<br>เข้าถึงความร้ | ระยะเวลา<br>เริ่มต้นและ |
|------------------------------------------------------|---------------------------------------------------|---------------------------------------------|-------------------------------------|-----------------------------------|------------------------------------------|-------------------------|
| ู้<br>ความรู้                                        |                                                   | ચ                                           | ચ                                   | ความรู้                           | ચ                                        | แล้วเสร็จ               |
| Tutorial (สอนปฏิบัติ)                                | ความรู้ที่ชัดแจ้งเชิงประสบการณ์ (Tacit            | การกระตุ้นให้กลุ่มเป้าหมาย                  |                                     |                                   |                                          |                         |
| 3. Checklist เอกสาร                                  | Knowledge)                                        | เข้าถึงความรู้ (Change                      |                                     |                                   |                                          |                         |
| ประกอบการจัดเรียกรายงาน                              | - จัดประชุมเสริมองค์ความรู้กับผู้ปฏิบัติงานสามารถ | Management)                                 |                                     |                                   |                                          |                         |
| ขอเบิกเงินเดือนและค่าจ้าง                            | บันทึกการเบิกจ่ายเงินเดือนข้าราชการ/              | - จัดประชุมเสริมองค์ความรู้                 |                                     |                                   |                                          |                         |
| ประจำเดือน                                           | ลูกจ้างประจำ ผ่านระบบ (Direct Payment)            | กับผู้ปฏิบัติงานสามารถบันทึก                |                                     |                                   |                                          |                         |
| 4. ตัวอย่างการคำนวณเงิน                              | ถูกต้องครบถ้วน. เป็นไปตามตามหลักเกณฑ์การ          | การเบิกจ่ายเงินเดือน                        |                                     |                                   |                                          |                         |
| ประจำตำแหน่งผู้บริหารที่ได้รับ                       | เบิกจ่ายเงินเดือน/ลูกจ้างประจำโดยตรง (โครงการ     | ข้าราชการ/ลูกจ้างประจำ                      |                                     |                                   |                                          |                         |
| เงินประจำตำแหน่างทาง                                 | จ่ายตรงฯ) พ.ศ.2561                                | ผ่านระบบ (Direct                            |                                     |                                   |                                          |                         |
| วิชาการและข้อผิดพลาดเพื่อใช้                         |                                                   | Payment) กรณี นำหนี้ราย                     |                                     |                                   |                                          |                         |
| เป็นกรณีศึกษาการเรียนรู้                             |                                                   | เดือนเข้าระบบ ของงาน                        |                                     |                                   |                                          |                         |
|                                                      |                                                   | การเงินและบัญชี                             |                                     |                                   |                                          |                         |
|                                                      |                                                   | มหาวิทยาลัยราชภัฏนครปฐม                     |                                     |                                   |                                          |                         |
|                                                      |                                                   | ถูกต้องครบถ้วน. เป็นไปตาม                   |                                     |                                   |                                          |                         |
|                                                      |                                                   | ตามหลักเกณฑ์การเบิกจ่าย                     |                                     |                                   |                                          |                         |
|                                                      |                                                   | เงินเดือน/ลูกจ้างประจำ                      |                                     |                                   |                                          |                         |
|                                                      |                                                   | โดยตรง (โครงการจ่ายตรงฯ)                    |                                     |                                   |                                          |                         |
|                                                      |                                                   | พ.ศ.2561                                    |                                     |                                   |                                          |                         |

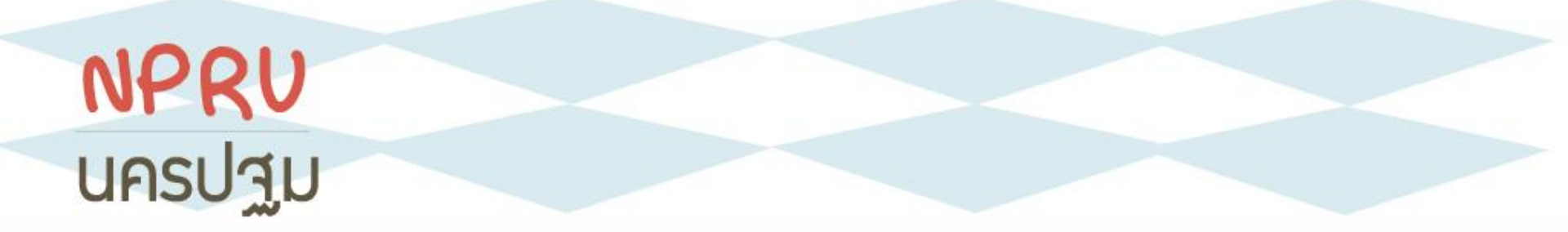

## ขั้นตอนการเบิกจ่ายเงินเดือน ข้าราชการ /ลูกจ้างประจำ ผ่านระบบ Direct Payment กรณี นำหนี้รายเดือนเข้าระบบ ของ มหาวิทยาลัยราชภัฏนครปฐม

จัดทำโดย นางพัชรินทร์ จันทร์แจ้ง ตำแหน่งนักวิชาการเงินและบัญชี งานการเงินและบัญชี มหาวิทยาลัยราชภัฏนครปฐม วันที่ 29 มิถุนายน 2563

#### NPRU ขั้นตอนการเบิกจ่ายเงินเดือน ข้าราชการ /ลูกจ้างประจำ ผ่านระบบ Direct Payment บครปฐม กรณีนำหนี้รายเดือนเข้าระบบ ของ มหาวิทยาลัยราชภัฏนครปฐม

## 1. สร้างแบบฟอร์มเพื่อใส่ฐานข้อมูลใน รูปแบบ Excel

| ลำดับ | รายการข้อมูล               | ประเภท | ความยาว | คำอธิบาย                                         |
|-------|----------------------------|--------|---------|--------------------------------------------------|
| 1.    | เลขประจำตัวบัตรประชาชน     | С      | 13      | ตัวอย่าง 3100200300400                           |
| 2.    | ชื่อ-นามสกุล               | С      | 100     | ชื่อ-นามสกุล (ให้เว้นวรรค ระหว่างชื่อและนามสกุล) |
| 3.    | รหัสหนี้รายการที่1         | Ν      | 5       | รหัสหนี้รายการที่1                               |
|       |                            |        |         | ตัวอย่าง 41101                                   |
| 4.    | จำนวนเงินของหนี้รายการที่1 | Ν      | 8,2     | จำนวนเงินของหนี้รายการที่1                       |
|       |                            |        |         | ตัวอย่าง 100.50                                  |
| 5.    | รหัสหนี้รายการที่2         | Ν      | 5       | รหัสหนี้รายการที่2                               |
| 6.    | จำนวนเงินของหนี้รายการที่2 | Ν      | 8,2     | จำนวนเงินของหนี้รายการที่2                       |
| 7.    | รหัสหนี้รายการที่3         | Ν      | 5       | รหัสหนี้รายการที่3                               |
| 8.    | จำนวนเงินของหนี้รายการที่3 | Ν      | 8,2     | จำนวนเงินของหนี้รายการที่3                       |
| 9.    | รหัสหนี้รายการที่4         | Ν      | 5       | รหัสหนี้รายการที่4                               |
| 10.   | จำนวนเงินของหนี้รายการที่4 | Ν      | 8,2     | จำนวนเงินของหนี้รายการที่4                       |

รายการที่บันทึกใน Excel ประกอบด้วย ข้อมูลบัตรประชาชน ,ชื่อ –นามสกุล ,รหัสหนี้ที่ กรมบัญชีกลางกำหนด และจำนวนเงิน \*C หมายถึง ตัวอักษร \*N หมายถึง ตัวเลข

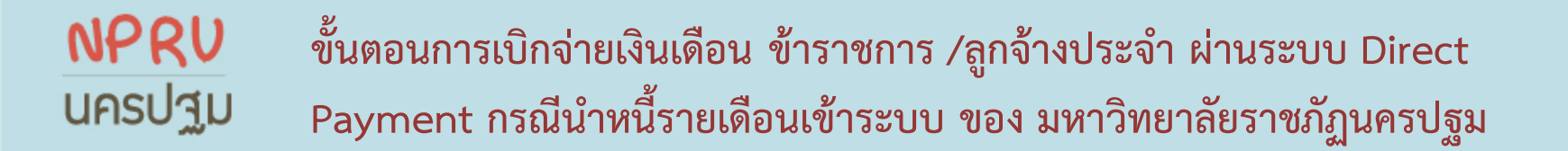

## 2. บันทึกรหัสหนี้ที่กรมบัญชีกลางกำหนด

|   | ลำดับที่ | รหัสเงินหัก | ชื่อเต็ม                                                | ชื่อย่อ              |
|---|----------|-------------|---------------------------------------------------------|----------------------|
|   | 1        | 40229       | เงินหักสหกรณ์ออมทรัพย์                                  | ง.หักสหกรณ์          |
|   | 2        | 40302       | เงินกู้เพื่อที่อยู่อาศัยของข้าราชการ (ธ.อาคารสงเคราะห์) | ง.ก.บ.(ธอส.)         |
|   | 3        | 40600       | เงินสวัสดิการ / สโมสร / เงินทุนสงเคราะห์                | สวัสดิการ / สโมสร    |
|   | 4        | 40602       | เงินกู้สวัสดิการ                                        | ง.ก.ส.               |
| ĺ | 5        | 40702       | เงินกู้สวัสดิการจากธนาคารออมสิน                         | ง.ก.ส.(ออมสิน)       |
|   | 6        | 40704       | เงินกู้เอนกประสงค์ (ธ.กรุงไทย)                          | กู้-เอนกประสงค์(กรุ) |
|   | 7        | 40807       | ประกันชีวิต AIA                                         | ประกัน AIA           |
|   | 8        | 41001       | ค่าสาธารณูปโภค                                          | สธณภ.                |
|   | 9        | 41103       | ฌาปนากิจช่วยเพื่อนครู                                   | ช.พ.ค.               |
|   | 10       | 41104       | ฌาปนกิจช่วยเพื่อนครูในกรณีคู่สมรสถึงแก่กรรม             | ช.พ.ส.               |
|   | 11       | 41105       | เงินค่าหอพัก                                            | ค่าหอ                |

นำรหัสเงินหัก ไปบันทึก ลงในข้อมูล Excel เพื่อ สร้างฐานข้อมูล ตามตารางหน้าถัดไป

#### **NPRV** นครปฐม

ขั้นตอนการเบิกจ่ายเงินเดือน ข้าราชการ /ลูกจ้างประจำ ผ่านระบบ Direct Payment กรณีนำหนี้รายเดือนเข้าระบบ ของ มหาวิทยาลัยราชภัฏนครปฐม

## 3. บันทึกข้อมูลเจ้าหนี้ แยกข้อมูลรายบุคคลตามรหัสหนี้

| A  |      | A    | В                       | С              | D           |      | E        |       | F            |              | G       | Н         |         |
|----|------|------|-------------------------|----------------|-------------|------|----------|-------|--------------|--------------|---------|-----------|---------|
| 1  |      | 1    | 2                       | 3              | 4           |      |          | 5     | 6            |              | 7       | 8         |         |
| 2  | ເລນ  | ปชช  | ชื่อ -นามสกุล           | รหัสหนี้ 40229 | ง.หักสหกรณ์ |      | รหัสหนี้ | 40302 | ง.ก.บ.(ธอส.) | รหัสหนี้     | 40600   | สวัสดิการ | / สโมสร |
| 3  | 3700 | 8845 | อารีรัตน์ บุตรแก้ว      | 0              | 0           | 0.00 |          | 0     | 0.00         |              | 40600   |           | 50.00   |
| 4  | 3720 | 0010 | วงษ์เดือน ก่วยสกุล      | 40229          | 17          | 7.38 |          | 0     | 0.00         |              | 40600   |           | 50.00   |
| 5  | 3710 | 1450 | รัตนา ยังจิรวัฒนชัย     | 40229          | -0          | 0.00 |          | 0     | 0.00         |              | 40600   |           | 50.00   |
| 6  | 3739 | 1551 | ศรีสุดา มีอยู่เต็ม      | 40229          | 15          | 5.74 |          | 0     | 0.00         |              | 40600   |           | 50.00   |
| 7  | 3730 | 1340 | นันท์นภัส ประสพสุข      | 40229          | 0           | 0.00 |          | 0     | 0.00         |              | 40600   |           | 50.00   |
| 8  | 3700 | 3140 | พรทิพา ด้วงพิมูลย์      | 40229          | 10          | 0.00 |          | 40302 | 00.00        |              | 40600   |           | 50.00   |
| 9  | 3710 | 5754 | ศิริพร โรจน์พิทักษ์กุล  | 40229          | 04          | 0.00 |          | 0     | 0.00         |              | 40600   |           | 50.00   |
| 10 | 3509 | 7343 | จิตติรัตน์ แสงเลิศอุทัย | 40229          | 0           | 0.00 |          | 0     | 0.00         |              | 0       |           | 0.00    |
| 11 | 373( | 0911 | ขัยยุธ มณีรัตน์         | 40229          | 0           | 0.00 |          | 0     | 0.00         |              | 0       |           | 0.00    |
| 12 | 3100 | 7726 | รัฐดาว พิศาลพงศ์        | 40229          | 10          | 0.00 |          | 0     | 0.00         |              | 0       |           | 0.00    |
| 13 | 3730 | 9556 | วริยา สมประชา           | 40229          | 7.          | .54  |          | 0     | 0.00         |              | 0       |           | 0.00    |
| 14 | 5959 | 3561 | เศรษฐพงษ์ ปุจฉาการ      | 0              | 0           | 0.00 |          | 40302 | 00.00        |              | 0       |           | 0.00    |
| 15 | 3730 | 4547 | วิไลลักษณ์ คีรินทร์     | 40229          | 10          | 0.00 |          | 0     | 0.00         |              | 0       |           | 0.00    |
| 16 | 3749 | 6032 | วรชิน มั่งคั่ง          | 40229          | 10          | 0.00 |          | 0     | 0.00         | ă.           | 0       |           | 0.00    |
| 17 | 3102 | 7435 | การุณย์ ด่านประดิษฐ์    | 40229          | 0           | 0.00 |          | 0     |              |              |         | ิย        |         |
| 18 | 3730 | 0169 | กันต์ดนัย วรจิตติพล     | 40229          | 10          | 0.00 |          | 0     | 9 19         | เพิ่กข้า     | ລາເລາກ໌ | 4         |         |
| 19 | 3749 | 0980 | กัณฑ์ธีมา นิลทองคำ      | 0              | 0           | 0.00 |          | 0     |              |              | อฟียมเ  | 4         |         |
| 20 | 3770 | 3814 | นภวรรณ โชดิกะมงคล       | 40229          | i0          | 0.00 |          | 0     |              |              |         | ะ สื่     |         |
| 21 | 3570 | 9765 | นิพล เชื่อเมืองพาน      | 40229          | 0           | 0.00 |          | 0     | ิ จา         | <u>ุกหนว</u> | ียงานเ  | จาหน      |         |
| 22 | 3730 | 1777 | ไพโรจน์ แก้วเขียว       | 40229          | ====0       | 0.00 |          | 0     |              |              |         |           |         |
| 23 | 3730 | 2786 | อลงกรณ์ ศุภเอม          | 0              | 0           | 0.00 |          | 0     | 1161         | กข้อง        | เลรายร  | เดดล      |         |
| 24 | 3740 | 3632 | มนตรา ดรีชั้น           | 40229          | -0          | 0.00 |          | 0     | 660          | 11069        |         |           |         |

#### ขั้นตอนการเบิกจ่ายเงินเดือน ข้าราชการ /ลูกจ้างประจำ ผ่านระบบ Direct Payment กรณีนำหนี้รายเดือนเข้าระบบ ของ มหาวิทยาลัยราชภัฏนครปฐม

## 4. สรุปรายงานการจัดเก็บหนี้รายเดือน จากเจ้าหนี้แต่ละหน่วย

|          | รายการหักส่งเช็ค ประจำเดือน มีนาเ                                                          | คม 2563(วัเ | เที่ 25 มีนาคม | 2563)        |              |
|----------|--------------------------------------------------------------------------------------------|-------------|----------------|--------------|--------------|
|          |                                                                                            |             |                |              |              |
| ลำดับที่ | สังจ่าย                                                                                    |             | ข้าราชการ      | ลูกจ้างประจำ | จำนวนเงิน    |
| 1        | สหกรณ์ออมทรัพย์ครูนครปฐม (รหัส 40229)                                                      |             | 803,315.94     | 65,663.68    | 868,979.62   |
| 2        | ธนาคารอาคารสงเคราะห์ (รหัส 40302)                                                          | 281,800.00  | -              | 281,800.00   |              |
| 3        | ชมรมบุคลากร มหาวิทยาลัยราชภัฏนครปฐม (รหัส                                                  | 40600)      | 700.00         | 450.00       | 1,150.00     |
| 4        | เงินกองทุนให้กู้ยืมเงินสำหรับ บุคลากรมหาวิทยาลัย<br>นครปฐม (เงินกู้สวัสดิการ) (รหัส 40602) | ราชภัฏ      | 3,189.00       | 12,326.00    | 15,515.00    |
| 5        | ธนาคารออมสิน สาขาสนามจันทร์ (รหัส 40702)                                                   | 68,498.00   | 45,510.00      | 22,505.50    | 68,015.50    |
| 6        | ธนาคารออมสิน สาขาสนามจันทร์ (ธปช.)                                                         |             | 3,588.00       |              | 3,588.00     |
| 7        | ธนาคารออมสิน สาขาโฮมโปรนครปฐม                                                              |             | 19,400.00      | -            | 19,400.00    |
| 8        | ธนาคารกรุงไทย จำกัด (มหาชน)(รหัส 40704)                                                    |             | 162,600.00     |              | 162,600.00   |
| 9        | บริษัท เอ.ไอ.เอ. จำกัด (รหัส 40807)                                                        |             | 2,465.30       | 769.87       | 3,235.17     |
| 10       | เงินฝากธนาคารของสำนักงานคลังจังหวัดนครปฐม(ค่า<br>(รหัส 41001)                              | น้ำ-ไฟ)     | 35,698.00      | 308.00       | 36,006.00    |
| 11       | ช.พ.ค. (รหัส 41103)                                                                        |             | 47,532.00      | 2,796.00     | 50,328.00    |
| 12       | ช.พ.ส. (รหัส 41104)                                                                        |             | 4,420.00       | -            | 4,420.00     |
| 13       | มหาวิทยาลัยราชภัฏนครปฐม (ค่าหอพัก)(รหัส 411                                                | .05)        | 2,000.00       |              | 2,000.00     |
|          |                                                                                            | รวมนำส่ง    | 1,412,218.24   | 104,819.05   | 1,517,037.29 |

NPRU

นครปฐม

บันทึกการจัดเก็บหนี้ รายเดือน ตาม หน่วยงาน และสรุป ข้อมูลหนี้แยกประเภท กลุ่ม "ข้าราชการ"และ "ลูกจ้างประจำ"ลง ตารางExcel รวมเงิน นำส่งประจำเดือน

# NPRV ขั้นตอนการเบิกจ่ายเงินเดือน ข้าราชการ /ลูกจ้างประจำ ผ่านระบบ Direct UASUIL Dependent กรณีนำหนี้รายเดือนเข้าระบบ ของ มหาวิทยาลัยราชภัฏนครปฐม

## 5. บันทึกข้อมูล Excel เป็น text ไฟล์

| . 1 |        | A     | В                       | С              | B  | I 🔳 💩 - 🛆                   | • 8 | - 22 4 1       | F        |      | G               | H                 | 1           | 1                 |     | J     |
|-----|--------|-------|-------------------------|----------------|----|-----------------------------|-----|----------------|----------|------|-----------------|-------------------|-------------|-------------------|-----|-------|
| 1   |        | 1     | 2                       | 3              | 1  | A                           | -   | 5              | 6        |      | 7               | . 8               | 3           | . 9               |     | 10    |
| 2   | ເລາ    | ย ปชช | ชื่อ - นามสกุล          | รหัสหนี้ 40229 | A  | Cut                         |     | รหัสหนี้ 40302 | ง.ก.บ.(ธ | (.MG | รหัสหนี้ 40600  | สวัสดิการ         | /สโมสร      | รหัสหนี้รายการที่ | 4 0 | .ก.ส. |
| 3   | 370    | 3845  | อารีรัดน์ บุตรแก้ว      | 0              | 10 | Paste Options:              | 0   | 0              | )        | 0.00 | 4060            | 0                 | 50.00       |                   | 0   | 0.00  |
| 4   | 372    | )010  | วงษ์เดือน ก่วยสกุล      | 40229          |    | 13                          | 8   | 0              | )        | 0.00 | 4060            | 0                 | 50.00       | 4060              | )2  | 50    |
| 5   | 371    | 1450  | รัตนา ยังจิรวัฒนขัย     | 40229          |    | Paste Special               | 0   | 0              | )        | 0.00 | 4060            | 0                 | 50.00       |                   | 0   | 0.00  |
| 6   | 373    | 1551  | ศรีสุดา มีอยู่เดิม      | 40229          |    | Insert                      | 4   | 0              | )        | 0.00 | 4060            | 0                 | 50.00       |                   | 0   | 0.00  |
| 7   | 373    | 1340  | นันท์นภัส ประสพสุข      | 40229          |    | Relete                      | 0   | 0              | )        | 0.00 | 4060            | 0                 | 50.00       |                   | 0   | 0.00  |
| 8   | 370    | 3140  | พรทิพา ด้วงพีบูลย์      | 40229          |    | Clear Cogtents              | 0   | 40302          |          | 0.00 | 4060            | 0                 | 50.00       |                   | 0   | 0.00  |
| 9   | 371    | 5754  | ศิริพร โรจน์พิทักษ์กุล  | 40229          | 3  | Eormat Cells                | 0   | 0              | )        | 0.00 | 4060            | 0                 | 50.00       |                   | 0   | 0.00  |
| 10  | 350    | /343  | จิตดิรัตน์ แสงเลิศอุทัย | 40229          |    | Bow Height                  | 0   | 0              | )        | 0.00 |                 | 0                 | 0.00        |                   | 0   | 0.00  |
| 11  | 373    | 0911  | ชัยยุธ มณีรัตน์         | 40229          |    | Unhide                      | 0   | 0              | )        | 0.00 |                 | 0                 | 0.00        |                   | 0   | 0.00  |
| 12  | 310    | 1726  | รัฐดาว พิศาลพงศ์        | 40229          | -  | C MARKED                    | .00 | 0              | )        | 0.00 |                 | 0                 | 0.00        |                   | 0   | 0.00  |
| 13  | 373    | 9556  | วริยา สมประชา           | 40229          |    | And a local division of the | 54  | 0              | )        | 0.00 |                 | 0                 | 0.00        |                   | 0   | 0.00  |
| 14  | 595    | 3561  | เศรษฐพงษ์ ปุจฉาการ      | 0              |    |                             | .00 | 40302          |          | 00   |                 |                   |             |                   |     |       |
| 15  | 373    | 1547  | วีไลลักษณ์ ดีรินทร์     | 40229          |    | 1.000                       | .00 | 0              |          | 6    | <u>าระทาเยล</u> | <mark>ດຕາມ</mark> | รายง        | าบการ             |     |       |
| 16  | 374    | 5032  | วรบิน มั่งศั่ง          | 40229          |    | 1.00.03                     | .00 | 0              | )        | · ·  | 10000           | FIFT TON          | 0 10 1      |                   |     |       |
| 17  | 310    | 7435  | การุณย์ ด่านประดิษฐ์    | 40229          |    |                             | .00 | 0              | )        |      | <u>ଧ୍ୟ</u> କୁ   | . <del>.</del>    | لاكا        | <b>-</b>          |     |       |
| 18  | 373    | )169  | กันต์ดนัย วรจิตติพล     | 40229          |    | 1000                        | .00 | 0              |          | 6    | จดเกบหน         | เปดเ              | พลข         | อมูล Exc          | el  |       |
| 19  | 374    | 0980  | กัณฑ์ธีมา นิลทองคำ      | 0              |    |                             | .00 | 0              | )        |      |                 |                   |             | <b>U</b>          |     |       |
| 20  | 377    | 3814  | นภวรรณ โชดีกะมงคล       | 40229          |    |                             | .00 | 0              | )        | 2    | ลาเชื่อหัวผ     | <b>ลลับ</b>       | ถ้าร้าง     | หลือเพียง         |     |       |
| 21  | 357    | )765  | นิพล เชื่อเมืองพาน      | 40229          |    | 10000                       | .00 | 0              |          | و    |                 | 100001            | 9 P N I P I | <b>NEIDENON</b>   |     |       |
| 22  | 373    | 1777  | ไพโรจน์ แก้วเขียว       | 40229          |    | -                           | .00 | 0              | )        |      | ຍ ໐             | ิย                |             |                   |     |       |
| 23  | 373    | 2786  | อลงกรณ์ ศุภเอม          | 0              |    |                             | .00 | 0              | )        | 6    | ขอมูลนาเ        | ขา                |             |                   |     |       |
| 24  | 374    | 3632  | มนตรา ตรีชั้น           | 40229          |    | 1                           | .00 | 0              | )        | 6    | ิข              |                   |             |                   |     |       |
| 1.1 | H loan | 16777 | × 2 ×                   | *****          |    |                             |     |                | 514      | 100  |                 | •                 | 0.00        |                   | 0   |       |

# NPRV<br/>ขั้นตอนการเบิกจ่ายเงินเดือน ข้าราชการ /ลูกจ้างประจำ ผ่านระบบ DirectUPSUILขั้นตอนการเบิกจ่ายเงินเดือน ข้าราชการ /ลูกจ้างประจำ ผ่านระบบ DirectPayment กรณีนำหนี้รายเดือนเข้าระบบ ของ มหาวิทยาลัยราชภัฏนครปฐม

### 6.บันทึกข้อมูล Excel เป็น text ไฟล์ (ต่อ)

|                        | Save As                                                                                                    | η    |
|------------------------|----------------------------------------------------------------------------------------------------|------|
|                        | 🗕 💭 🖉 🖟 < เงินเดือนง่ายตรง2563 🕨 มิ.ย.2563 🕨 ข้อมูลหนึ่งข้าระบบ 🕨 ขรก มิ.ย.63 🔹 👍 Search พรก มิ.ย.63 🖉                                                                                                    |      |
|                        | Organize 🔹 New folder                                                                                                    |      |
|                        | Documents Name Date modified Type Size                                                                                                    |      |
|                        | Pictures     No items match your search.       Videos                                                                                                    | 40   |
|                        | Computer                                                                                                    |      |
|                        | SystemWin7 (C:)                                                                                                    |      |
|                        | BACKUP (E:)                                                                                                    |      |
| ลือกคำสั่ง Save As     | File name: "loan.txt"                                                                                                    | 40   |
| . File name "loan.txt" | Image: Organization of the state of the state of the | ] 40 |
| . Save as type "CSV    | Autoris, swins thereining Tags, Autoritag                                                                                                    |      |
| Comma delimited)"      | Hide Folders         Jave         Callet           0         0.00         0         0.00         0         0.00         0         0.00         0         0.00         0         0.00         0         0.00         0         0.00         0         0.00         0         0.00         0         0.00         0         0.00         0         0.00         0         0.00         0         0.00         0         0.00         0         0.00         0         0.00         0         0.00         0         0.00         0         0.00         0         0.00         0         0.00         0         0.00         0         0.00         0         0.00         0         0.00         0         0.00         0         0.00         0         0.00         0         0.00         0         0.00         0         0.00         0         0.00         0         0.00         0         0.00         0         0         0.00         0         0         0.00         0         0         0         0         0         0         0         0         0         0         0         0         0         0         0         0         0         0                                                                                                             |      |
| . คลิกปุ่ม "SAVE"      |                                                                                                    |      |

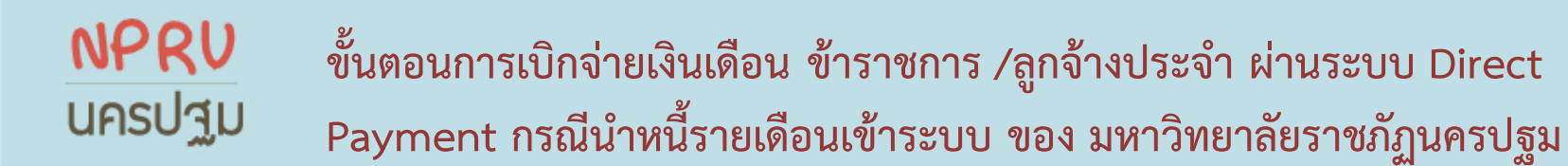

## 7.บันทึกข้อมูล Excel เป็น text ไฟล์ (ต่อ)

| <ul> <li>เมื่อต้องการเก็บง</li> <li>เมื่อต้องการเก็บง</li> <li>เมื่อต้องการเก็บง</li> <li>เมื่อต้องการดูว่ามี</li> </ul> | สกษณะทเขากันเมเตกบ Co<br>สมุดงานไว้ในรูปแบบนี้ ซึ่งเป็<br>วุณลักษณะดังกล่าวไว้ ให้คลิ<br>มีสิ่งใดที่อาจสูญหาย ให้คลิก | นการก่อให้เกิดคุณลั<br>ก'ไม่ใช่ แล้วบันทึก:<br>'วิธีใช้ | o) คุณตองการรกษาสมุ<br>ักษณะที่เข้ากันไม่ได้ ให้<br>สำเนาในรูปแบบ Excel ส | ดงานเหอยูเนรูบแบบนหระ<br>ัคลิก 'ใช้<br>เ่าสุด            |
|----------------------------------------------------------------------------------------------------|----------------------------------------------------------------------------------------------------|---------------------------------------------------------|---------------------------------------------------------------------------|----------------------------------------------------------|
|                                                                                                    | રાત્રં                                                                                                    | ไม่ใช่                                                  | วิธีใช้                                                                   |                                                          |
| 🔵 🕶 📕 🕨 Comput                                                                                                    | ter 🕨 DATA (D:) 🕨 🕫                                                                                                   | งินเดือนจ่ายตรง25                                       | 63 ▶ มี.ค.2563 ▶                                                          | ข้อมูลหนึ่เข้าระบบ 🕨                                     |
| rganize ▼ ② Oper                                                                                                    | ter → DATA (D:) → 53<br>n ▼ Print BL                                                                                  | มินเดือนจ่ายตรง25<br>urn New fol                        | i63 ▶ มี.ค.2563 ▶<br>Ider                                                 | ข้อมูลหนึ่งข้าระบบ 🕨                                     |
| rganize ▼ ② Oper<br>Favorites                                                                                            | ter → DATA (D:) → st<br>n ▼ Print Bu<br>Name                                                                          | ใหเดือนง่ายตรง25<br>urn New fol                         | i63 ▶ A.n.2563 ▶<br>Ider                                                  | ข้อมูลหนึ่งข้าระบบ ▶<br>Date modified<br>10/3/2563 14:07 |

เมื่อกดปุ่มยืนยัน "ใช่" จะได้ ข้อมูล "loan.txt" เพื่อนำเข้า ระบบจ่ายตรงเงินเดือนของ กรมบัญชีกลาง

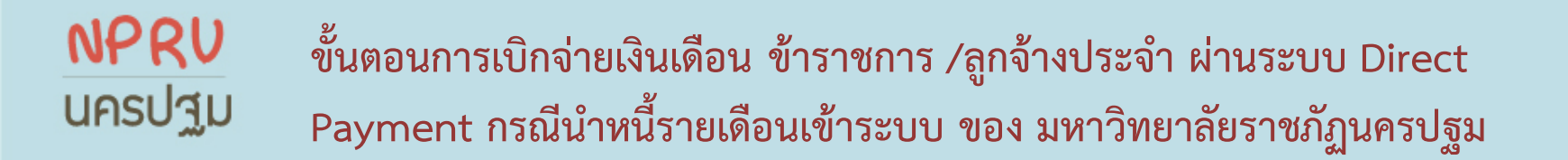

#### 8. การเข้าใช้งานผ่านระบบ Direct Payment

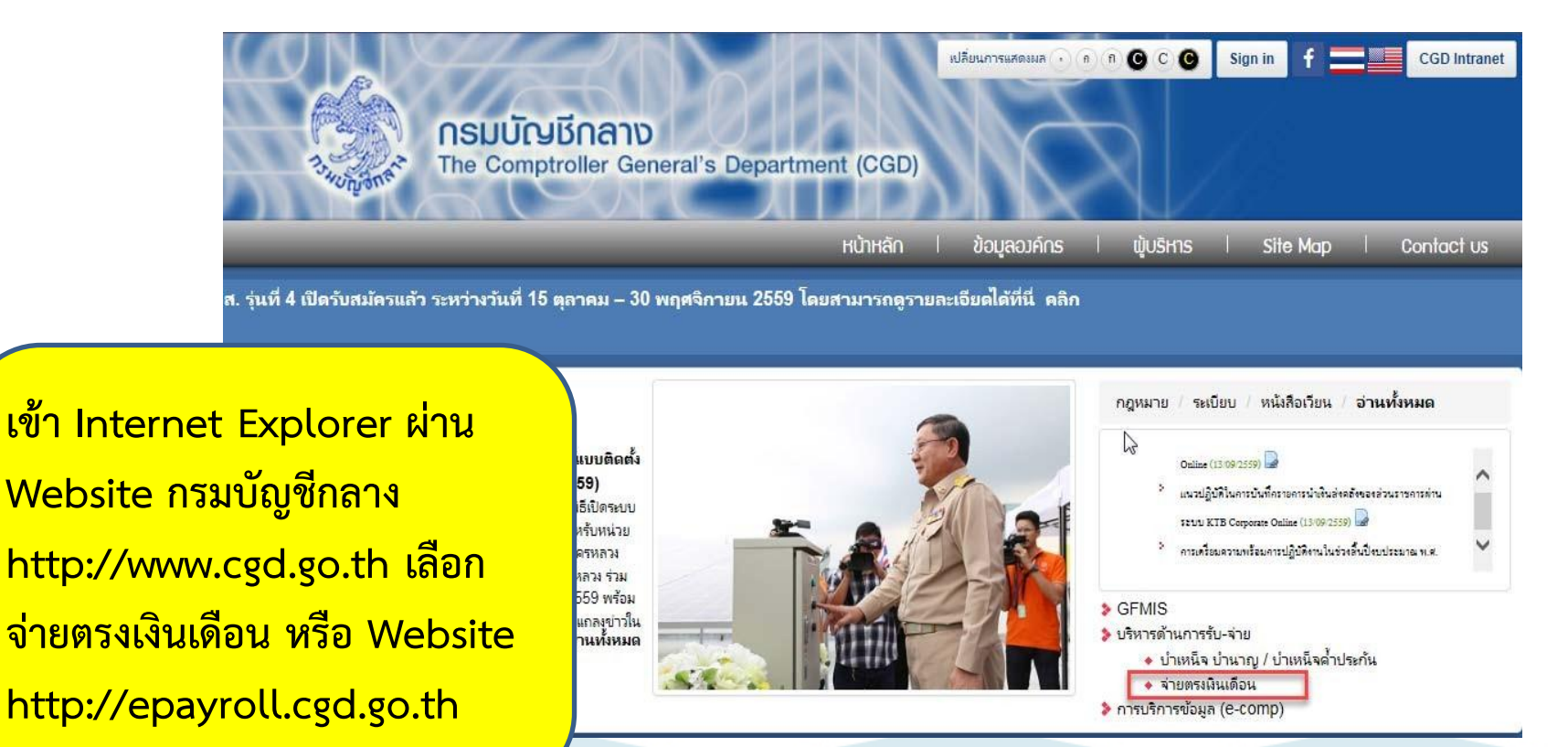

# NPRU ขั้นตอนการเบิกจ่ายเงินเดือน ข้าราชการ /ลูกจ้างประจำ ผ่านระบบ Direct UASUIL Dayment กรณีนำหนี้รายเดือนเข้าระบบ ของ มหาวิทยาลัยราชภัฏนครปฐม

### 9. การเข้าใช้งานผ่านระบบ Direct Payment (ต่อ)

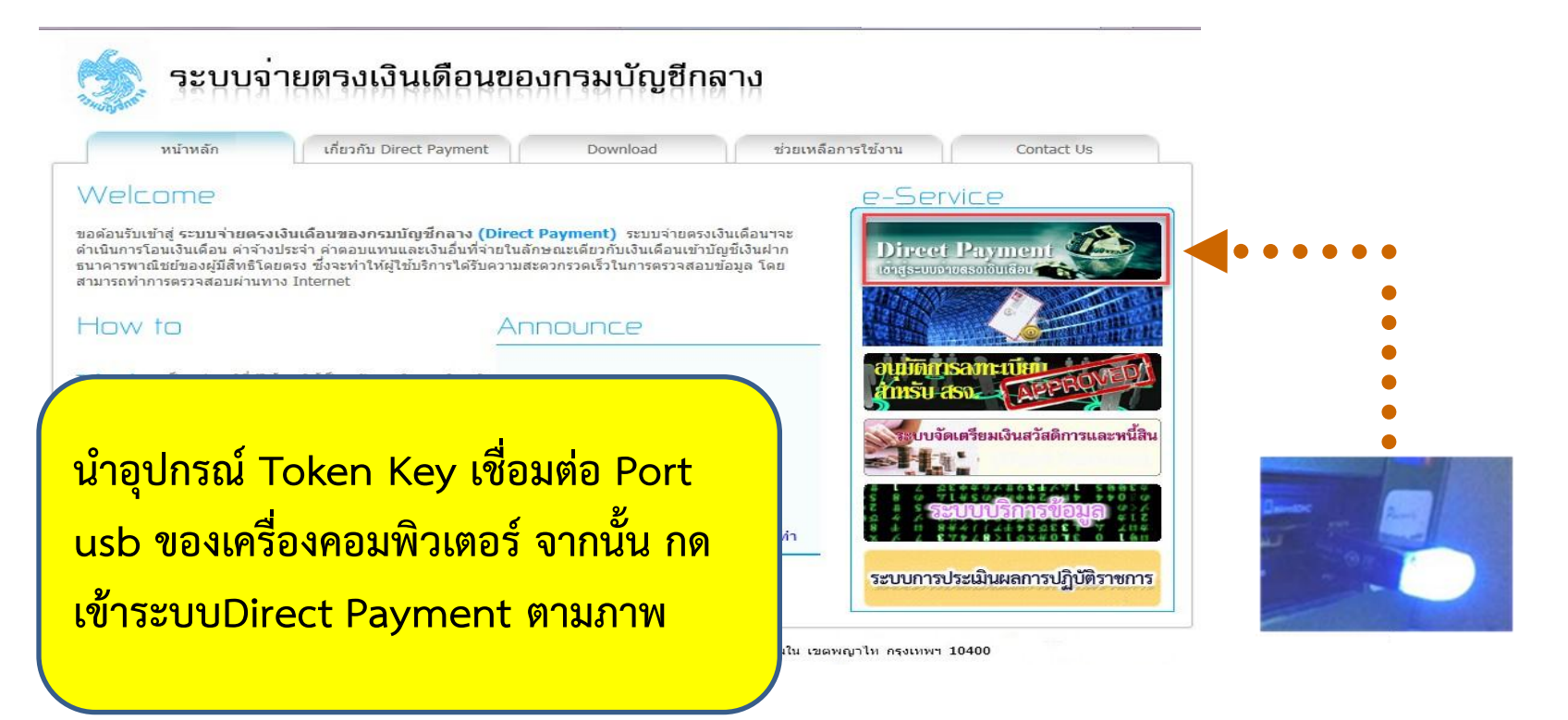

## NPRU<br/>ขั้นตอนการเบิกจ่ายเงินเดือน ข้าราชการ /ลูกจ้างประจำ ผ่านระบบ DirectUASUIDPayment กรณีนำหนี้รายเดือนเข้าระบบ ของ มหาวิทยาลัยราชภัฏนครปฐม

#### 10. การเข้าใช้งานผ่านระบบ Direct Payment (ต่อ)

| Windows Security                                                                                                    | Same Token Logon                                     | X                                                  |
|----------------------------------------------------------------------------------------------------|------------------------------------------------------|----------------------------------------------------|
| Confirm Certificate<br>Confirm this certificate by clicking OK. If this is not the correct certificate,<br>click Cancel. | GafeNet SafeNet Authentication Client                | 15444UGSUS(164<br>1544455 616+ 01<br>5 185<br>F 44 |
|                                                                                                    | Enter the Token Passphrase.                          |                                                    |
| Issuer: CGD_CA<br>Valid From: 6/8/2558 to 5/8/2561<br>Click here to view certificate prope                               | Token Passphrase:<br>Current Language: EN            |                                                    |
| OK Cancel                                                                                                    | <br>ระบบจ <sup>่</sup> ายตรงเงินเดือนของกรมบัญชีกลาง |                                                    |
| ารเข้าใช้งานเพื่อยืนยันตัวตนผู้ใช้                                                                                       |                                                      |                                                    |
| รอกรหัส PassPhrase คลิกปุ่ม OK                                                                                           |                                                      |                                                    |
| ละจากจอภาพด้านล่างให้ใส่ รหัสผ่าน                                                                                        | C Password :                                         | ign In Help                                        |
| Password) กด Sign In เข้าสู่ระบบ                                                                                         |                                                      |                                                    |

#### **NPRV** นครปฐม

ขั้นตอนการเบิกจ่ายเงินเดือน ข้าราชการ /ลูกจ้างประจำ ผ่านระบบ Direct Payment กรณีนำหนี้รายเดือนเข้าระบบ ของ มหาวิทยาลัยราชภัฏนครปฐม

## 11. การนำข้อมูลหนี้เข้าสู่ระบบ Direct Payment

| 进 กรมมัญชักลาง - Internet Explorer<br>🎯 https://directpayment.cgd.go.th/prx/00/54xr/hM3xkJ6jQwz~4zcvo/bUPYT*_/indexFrame.jsp                                                                                                    |                                                                                          |
|----------------------------------------------------------------------------------------------------|------------------------------------------------------------------------------------------|
| <b>กรมบัญชิกลาง</b><br>The Comptroter General's Department                                                                                                    | Production HA วันที่ 10 มีนาคม พ.ศ.2563 เวลา 15:04:00<br>คุณ พัชรินทร์ จันทรันจัง        |
| <ul> <li>มาการจ่ายเงินเดือนและค่าจ้างประจำ</li> <li>ระบบการจ่ายเงินเดือน[ข้าราชการ]</li> <li>การประมวลผลรายเดือน</li> <li>การประมวลผลรายเดือน</li> <li>ปริบปรุงรายใต่</li> <li>สอบถามข้อมูล</li> <li>การปาข้อมูลเข้า</li> <li>ข้อมูลหนัสหกรณ์</li> <li>ข้อมูลหนัสหกรณ์</li> <li>ข้อมูลหัสหกรณ์</li> <li>ข้อมูลหนัสหกรณ์</li> <li>ข้อมูลหัสหกรณ์</li> <li>ข้อมูลหัสหกรณ์</li> <li>ข้อมูลหัสหกรณ์</li> <li>ข้อมูลหัสหกรณ์</li> <li>ข้อมูลหัวทุกหนี้ รายเดือน</li> <li>ข้อมูลหัวทุกหนี้ รายเดือน</li> <li>ข้อมูลหัวทุกหนี้ สามอาจากรประสา</li> <li>ท้างประชาว</li> <li>สามอาจาน</li> <li>ระบบการจ่ายค่าจ้าง[ลูกจ้างประจา]</li> </ul> | นำข้อมูลหนี้เข้าสู่ระบบ ไปที่<br>"นำข้อมูลเข้า" เลือก "ข้อมูล<br>เงินเพิ่ม-หนี้รายเดือน" |

## NPRU<br/>ขั้นตอนการเบิกจ่ายเงินเดือน ข้าราชการ /ลูกจ้างประจำ ผ่านระบบ DirectUASUILขั้นตอนการเบิกจ่ายเงินเดือน ข้าราชการ /ลูกจ้างประจำ ผ่านระบบ DirectDestinationPayment กรณีนำหนี้รายเดือนเข้าระบบ ของ มหาวิทยาลัยราชภัฏนครปฐม

## 12. การนำข้อมูลหนี้เข้าสู่ระบบ Direct Payment(ต่อ)

| ปีพ.ศ. 2563 เดือน มีนาคม 💌                                                                                                    | Choose File to Upload                                                                                                    |
|----------------------------------------------------------------------------------------------------|----------------------------------------------------------------------------------------------------|
| <b>กระหรวง</b> [23 🛛 🔊 กระทรวงการอุดมศึกษา วิทยาศาสตร์ วิจัย และนวัตกรรม                                                                                                    | 🔾 🖓 🤹 ข้อมูลหนึ่งข้าระบบ 🔸 loan 🕨 ซรก 🔹 🗘 Search ชรก                                                                                                    |
| กรม (038 🔯 [มหาวิทยาลัยราชภัฏนครปฐม                                                                                                    | Organize 🔻 New folder                                                                                                    |
|                                                                                                    | Image: Second Places     Name     Date modifie       Image: Second Places     Image: Second Places     Date modifie       Image: Second Places     Image: Second Places     Date modifie </th |
| ประเภทช้อมูล () การนำเงินเพ็มเข้าระบบงาน<br>● การนำเงินหัก/หนึ่เข้าระบบงาน<br>ประเภทการนำข้อมูลเข้า () นำข้อมูลเข้าก่อนคำนวณเงินเดือน(การเตรียมข้อมูล)<br>● นำข้อมูลเข้าหลังคำนวณเงินเดือน | Computer<br>SystemWin7 (C:)                                                                                                    |
| ประเภท Format (มี Format ใหม่ (มี comma ค้น, 10 รหัสหนี้) O Format เก่า (124 ตัวอักษร 4 รหัสหนี้)                                                                                          | BACKUP (E:) Removable Disk ( * 4 m                                                                                                    |
| ชอแพมขอมูลหดองการ Load บ.(คนเดือนขายสนุ2565)ม.ค.2565(ขอมูลหนเขาระบบ)(C Browse<br>ตกลง ล้างจอกาษ                                                                                            | File name: Ioan   All Files (*.*)  Open                                                                                                    |

บันทึก กระทรวง "23" กรม "038" เลือก "การนำเข้าเงิน/หนี้ เข้าระบบงาน" ประเภทการนำเข้า "นำข้อมูลเข้าหลังคำนวณเงินเดือน" เลือก "Format ใหม่" และชื่อแฟ้มที่ต้องการ Load "loan" จากนั้นตามภาพ กด "ตกลง"

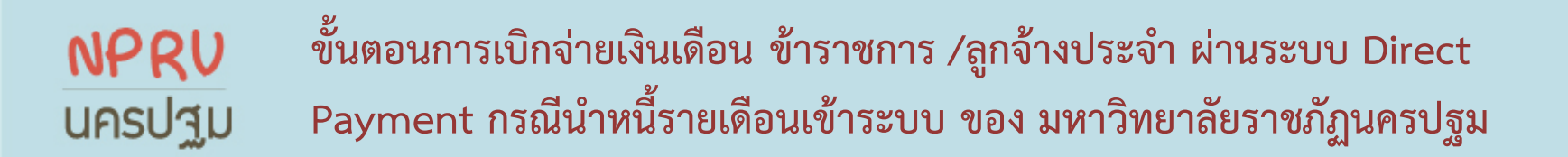

## 13. การนำข้อมูลหนี้เข้าสู่ระบบ Direct Payment(ต่อ)

| Webpage Dialog<br>https://directpayment.cgd.go.th/prx/00/54xr/hM3xkJ6jQwz~4zcvd                                                                                       | کے<br>o/bUPYT*_/IndexDialog.jsp                                                                                                    |
|----------------------------------------------------------------------------------------------------|----------------------------------------------------------------------------------------------------|
| เลขที่การประมวลผล 202003000022448<br>สถานะ ประมวลผลเสร็จสั้น<br>จำนวนข้อมูลทั้งหมด 90 รายก<br>จำนวนข้อมูลที่ประมวลผลแล้ว 90 รายก<br>จำนวนข้อมูลที่พบข้อผิดพลาด 0 รายก |                                                                                                    |
| Refresh ปีดจอกาพ                                                                                                    | เมื่อสถานะ "ประมวลผลเสร็จสิน" ให้ตรวจสอบ<br>จำนวนข้อมูลทั้งหมด ว่ามีข้อผิดพลาดหรือไม่<br>กรณีมีข้อผิดพลาด*กดเลือกดูข้อมูลและนำเข้าใหม่ |

\*กรณีมีข้อผิดพลาดสามารถ ดำเนินการแก้ไขได้จากข้อสังเกตแนบท้าย

#### **NPRU** ขั้นตอนการเบิกจ่ายเงินเดือน ข้าราชการ /ลูกจ้างประจำ ผ่านระบบ Direct **UASปฐม** Payment กรณีนำหนี้รายเดือนเข้าระบบ ของ มหาวิทยาลัยราชภัฏนครปฐม

### 14. การเรียกรายการเงินเพิ่ม-เงินลด (ข้อมูลการจ่ายเงินเดือน)

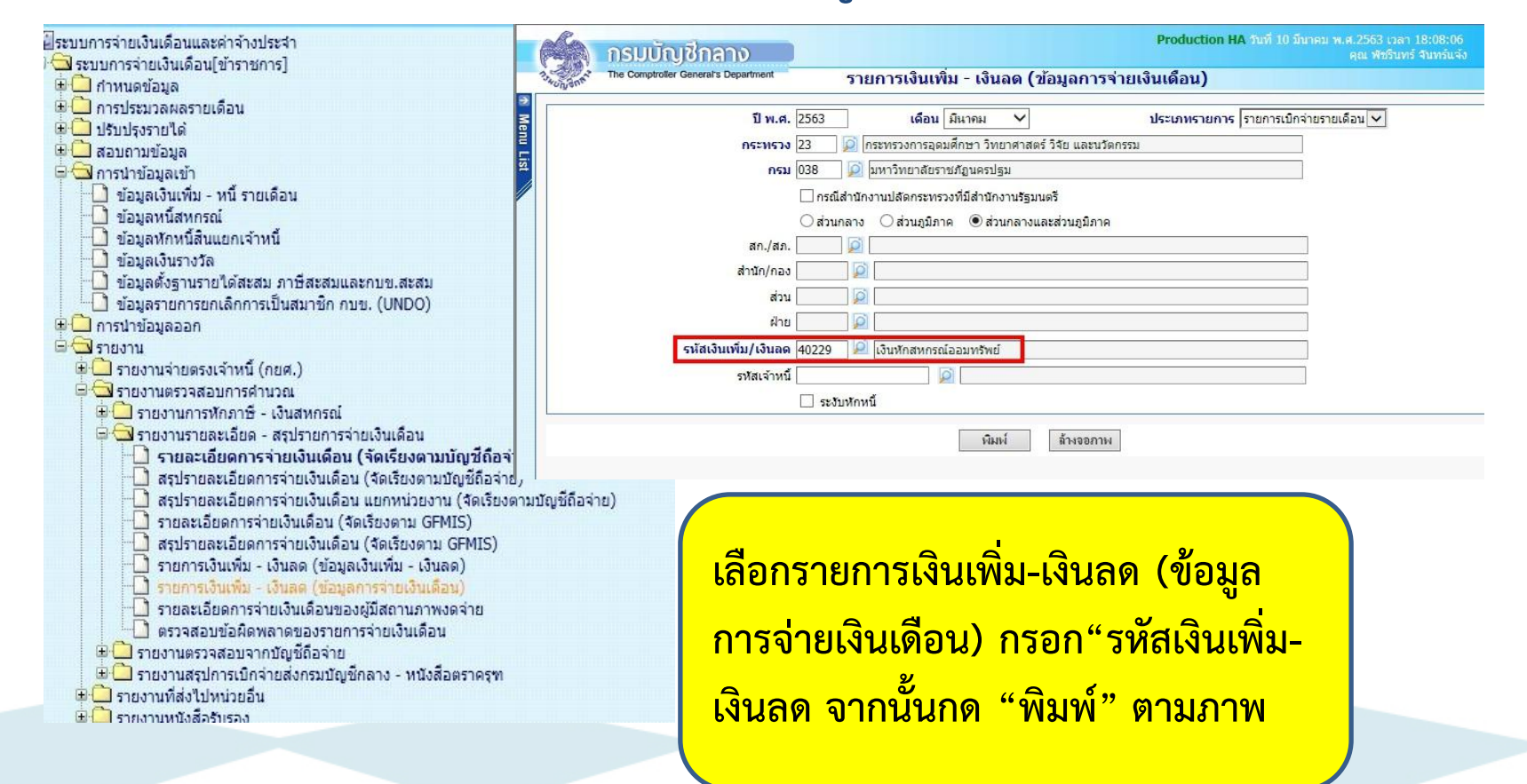

ขั้นตอนการเบิกจ่ายเงินเดือน ข้าราชการ /ลูกจ้างประจำ ผ่านระบบ Direct Payment กรณีนำหนี้รายเดือนเข้าระบบ ของ มหาวิทยาลัยราชภัฏนครปฐม

### 15.การเรียกรายการเงินเพิ่ม-เงินลด(ข้อมูลการจ่ายเงินเดือน)(ต่อ)

NPRU

นครปฐม

| รายชื่อข้าราชการที่มีเป็นทึกสหกรณ์ออมทรัพย์ (สหัส 40229). (เป็กจ่ายรายเดือน)<br>มหาวิทยาลัยราชภัฏนครปฐม<br>ประจำเดือน มีนาคม พ.ศ. 2563 |                                            |      |          |                  |              |                           |
|----------------------------------------------------------------------------------------------------|--------------------------------------------|------|----------|------------------|--------------|---------------------------|
| เตรประจำตั้งประชาชน                                                                                                    | รีย - นามเ                                 | រហូន |          | จำนวนเงินแจ้งหัก | จำนวนเว็บกัก |                           |
| คณะวิทยาศาสตร์และเทคโบ<br>3-48                                                                                                    | ไดยี<br>นางไก้รั่ง เสรางระพรทม             |      |          | 100              | 50.00        | _                         |
| 3-30 15-9                                                                                                    | นางสาวนึกรีตา เช็ดๆ                        |      |          | .00              | 100.00       | ตรวจสอบรายการเงินลด       |
| 3-50 27-8                                                                                                    | นางสาวรุ่งที่วา ชิดทอง                     |      |          | 00               | 50.00        |                           |
| 3-30 70-8                                                                                                    | นางนันพิยา หลิมศิโดร์ตน                    |      |          | 1.00             | 00.00        | (ข้อมลการจ่ายเงินเดือน)   |
| 3-41 71-2                                                                                                    | นายนุญธง วลุรีข                            |      |          | .51              | \$3.51       | ί U I                     |
| 3-31 57-1                                                                                                    | นายไกยสิทธิ์ อภิงะสิง                      |      |          | .00              | 50.00        | รหัสเงินหัก ชื่อ - บามสกล |
| 3-20 34-5                                                                                                    | นางสาวเกล้ากัดยา สีลาจันหร์                |      |          | 1.00             | 50.00        |                           |
| 3-72 90-6                                                                                                    | นางมนัสนิด ใจดี                            |      |          | .61              | 111D8.61     | ย้ออห้อ อ้านวนเงิน และ    |
| 3-45 70-0                                                                                                    | นายอวยไชย อินาหสมบัติ                      |      |          | 1.00             | 50.00        |                           |
| 3-40 35-8                                                                                                    | นางสุมาลี สุนทยา                           |      |          | 1.00             | 50.00        |                           |
| 3-10 31-3                                                                                                    | นายปียะ โครินท์ทรีรัฒน์                    |      |          | 00.              | 50.00        | ยอดเงนววม ทุพกจาก         |
| 3-10 58-1                                                                                                    | นายประพันธ์ รันสิริระกุล                   |      |          | 1.00             | 50.00        |                           |
|                                                                                                    | รวมดำนักเกอง                               | 31   | 814      |                  | 313,325.40   | ີ ລະບົບ Direct Payment    |
| ณักสิ่อป่ะและวัฒนธรรม<br>3-77 i7-0                                                                                                    | นางวิรรณา รัมเพระ                          |      |          | 0.00             | 50.00        | กระทบยอดรายงานการ         |
|                                                                                                    | รรมดำนัก/กละ                               | 1    | 812      |                  | 150.00       | a                         |
| ด้านักลงเสริมวิชาการและงา<br>3- 7-5                                                                                                    | นทะเบียน<br>นางรู้สีรัสน์ ฟ้าเพียงวิทยากุล |      |          | 0.00             | 00.00        | เรยกเกบเงน                |
| 3- 3-1                                                                                                    | นางสารสีรีพร ประกอบพรัพย                   |      |          | 0.00             | 00.00        |                           |
|                                                                                                    | รวมดำนักกอง                                | 2    | eu.      |                  | 00.00        |                           |
| ล่านักวิทยบริการและเพคโนไ                                                                                                    | ัดชีดารสนเทศ                               |      |          |                  |              |                           |
| 3-7 8-9                                                                                                    | นางสมรัก เปล่งเหรือเคีรีรัย                |      |          | 0.26             | 00.26        |                           |
|                                                                                                    | รวมสำนัก/กอง                               | 1    | 814<br>1 |                  | 00.26        |                           |
|                                                                                                    | รรมด่วนกลาะ<br>รรมด่วนภูมิภาค              | 69   | AU       |                  | 803.315.94   |                           |
|                                                                                                    | รวมทั้งสิ้น                                | 69   | RU       |                  | 803,315.94   |                           |

#### **NPRU** ขั้นตอนการเบิกจ่ายเงินเดือน ข้าราชการ /ลูกจ้างประจำ ผ่านระบบ Direct **UASป** Payment กรณีนำหนี้รายเดือนเข้าระบบ ของ มหาวิทยาลัยราชภัฏนครปฐม

### 17. การเรียกรายงานรายละเอียด-สรุปรายการจ่ายค่าจ้างและหนึ้

| ปี พ.ศ. 2563 เดือน มีนาคม 🗸 ประเภทรายการ รายการเบ              | กจายรายเดือน 💟                           |            |                        |              |
|----------------------------------------------------------------|------------------------------------------|------------|------------------------|--------------|
| กระทรวง 23 🔯 กระทรวงการอุดมศึกษา วิทยาศาสตร์ วิจัย และนวัตกรรม | li li li li li li li li li li li li li l |            |                        |              |
| กรม 038 🔎 มหาวิทยาลัยราชภัฏนครปฐม                              | )<br>- เอนกประสงค์(กรุ)                  | 162,600.00 | รวมหนึ่งคุดดที่ 3      | 1,412,218.24 |
| 🗌 กรณีส่านักงานปลัดกระทรวงที่มีส่านักงานรัฐมนตรี               | ค้าหอ                                    | 2,000.00   | รวมหนี้จ่ายตรงเจ้าหนึ่ | 0.00         |
| 🔿 ส่วนกลาง 🔿 ส่วนภูมิภาค 💿 ส่วนกลางและส่วนภูมิภาค              | 4.0.11.(50A.)                            | 281,800.00 |                        |              |
| an/an                                                          | 3.0.9.                                   | 3,189.00   |                        |              |
|                                                                | ง.ก.ส.(ออมสีน)                           | 68,498.00  |                        |              |
| สำนัก/กอง                                                      | ง.หักสหกรณ์                              | 803,315.94 |                        |              |
| ส่วน 🔎                                                         | 1.N.A.                                   | 47,532.00  |                        |              |
| ฝ่าย 🔯                                                         | 5.16.2.                                  | 4,420.00   |                        |              |
| □                                                              | ประกัน AJA                               | 2,465.30   |                        |              |
| 🗋 เปลยนสานก/กองขนหนา เหม                                       | สรณภ.                                    | 35,698.00  |                        |              |
| รแสดงข้อมูล 🔘 ทุกรายการ (ไม่แสดงเงินตกเบิก)                    | ตวัลลีการ / สโมตร                        | 700.00     |                        |              |
| 💿 ทุกรายการ (แสดงเงินตกเบิก)                                   | สะสม                                     | 100,883.70 |                        |              |
| () เฉพาะรายการที่บีเว็บตกเบิก                                  | ละลม-ล่วนเพิ่ม                           | 130,901.80 |                        |              |
|                                                                | สะสม (ลกเป็ก)                            | 368.57     |                        |              |
| วจาน เมมจาทีซ 🍙 ฟบะเมยปะ                                       | ภาษีหัก ณ ที่จ่าย                        | 144,272.66 |                        |              |
| 🔘 เงินรับสุทธิติดลบ หรือเท่ากับศูนย์                           | ภาษี (ตกเบิก)                            | 827.57     |                        |              |
| 🔿 เงินรับสุทธิน้อยกว่าหรือเท่ากับค่าธรรมเนียม                  |                                          |            |                        |              |

รายละเอียดการจ่ายเงินเดือน (จัดเรียงตามบัญชีถือจ่าย) มหาวิทยาลัยราชภัฏนครปฐม (เบ็กจ่ายรายเดือน)

ตรวจสอบ โดยไปที่ "รายงาน" เลือก "รายงานรายละเอียด-สรุปรายการจ่าย ค่าจ้าง" เลือก "รายละเอียดการจ่ายค่าจ้าง "จัดเรียงตามบัญชีถือจ่าย" จะ ปรากฏจอภาพ บันทึก กระทรวง "23" กรม "038" จากนั้น กด "พิมพ์" NPRU<br/>บ้านตอนการเบิกจ่ายเงินเดือน ข้าราชการ /ลูกจ้างประจำ ผ่านระบบ DirectUASUADPayment กรณีนำหนี้รายเดือนเข้าระบบ ของ มหาวิทยาลัยราชภัฏนครปฐม

## • ข้อสังเกต/ปัญหาที่พบบ่อย

### **NPRU** ขั้นตอนการเบิกจ่ายเงินเดือน ข้าราชการ /ลูกจ้างประจำ ผ่านระบบ Direct **UASป**ID Payment กรณีนำหนี้รายเดือนเข้าระบบ ของ มหาวิทยาลัยราชภัฏนครปฐม

กรณีพบข้อผิดพลาดขณะนำข้อมูลหนี้เข้าระบบDirect Payment

| สัตราการ Refresh หน้าจอ                                                                   | 31111                                                                             |
|-------------------------------------------------------------------------------------------|-----------------------------------------------------------------------------------|
| เลขที่การประมวลผล 202005000026116                                                         | View Downloads - Internet Explorer                                                |
| สถานะ ประมวลผลเสร็จสั้น พบข้อผิดพลาด<br>จำนวนข้อมุลทั้งหมด 90 รายการ                      | View and track your downloads Search downloads                                    |
| จำนวนข้อมูลที่ประมวลผลแล้ว 90 รายการ                                                      | Name Location Actions                                                             |
| จำนวนข้อมูลที่พบข้อผิดพลาด <u>1</u> รายการ<br>ไฟล์ดาวบ์โหลด errImpLOAN202005000026116.bxt | errImpLOAN2020050txt Do you want to open or or open or save this file? Open Save  |
| Refresh ปีสงขภาพ                                                                          | APR_HORIZONTAL2TXT Downloads<br>directpayment.cgd.go.th                           |
|                                                                                           | คลิก ไฟล์ดาวน์โหลด ตามภาพจากนั้น Save<br>และ กด Open เพื่อตรวจสอบข้อมูลที่ผิดพลาด |

### **NPRU** ขั้นตอนการเบิกจ่ายเงินเดือน ข้าราชการ /ลูกจ้างประจำ ผ่านระบบ Direct **UASป** Payment กรณีนำหนี้รายเดือนเข้าระบบ ของ มหาวิทยาลัยราชภัฏนครปฐม

## กรณีพบข้อผิดพลาดขณะนำข้อมูลหนี้เข้าระบบDirect Payment (ต่อ)

| errImpLOAN202005000026116 - Notepad         |                         |                                                  | 23       |                    |
|---------------------------------------------|-------------------------|--------------------------------------------------|----------|--------------------|
| File Edit Format View Help                  |                         |                                                  |          |                    |
| 36: 274,??????????????????,0,0.00           | ,0,0.00,0,0.00,0,0.00,4 | 41105.00,1000,0,0.00,0,0.00                      | ,0 .     |                    |
| errImpLOAN202005000026116 - Notepad         |                         |                                                  | 2.5      |                    |
| File Edit Format View Help                  |                         |                                                  |          |                    |
| ).00,0,0.00,0,0.00,41105.00,1000,0,0.00,0,0 | 0.00,0,0.00,0,0.00,0,0  | . 00, ร้องสิทพลาด: ,41105. 00: ไมพบรทัสเงินทักนไ | ພາສະນານ  |                    |
|                                             |                         |                                                  |          |                    |
|                                             | 📃 📄 คัดลอก 🔻            |                                                  | A        |                    |
| ส้องเอมืองแองอุไปเหม                        | วาง 💞 ตัวคัดวางรูปแบบ   | B I <u>U</u> - ⊡ - 🌺 - ⊿                         |          | 🛊 🎏 📑 ผสานและจัดก็ |
| ขอมูลผดพลาดเมพบรหลหน                        | คลิปบอร์ด 🗔             | แบบอักษร                                         | Fa       | การจัดแนว          |
| ในระบบ เนื่องจากมี จำนวน                    | P99                     | ▼ (* <i>f</i> x                                  | •        |                    |
|                                             | A                       | В                                                | К        | L                  |
| ต้าเลขุพตุบิยุบ /1105 00 จึง                | 1 37 45                 | อารีรัตน์ บุตรแก้ว                               | <u> </u> | 0.00               |
| M 3661 0 M 1 1 6 0 6 4 1 1 0 J . 0 0 1 1    | 86 37 39                | สมรัก เปล่งเจริญศิริชัย                          | 0        | 0.00               |
| <b>2</b>                                    | 87 31 25                | พิ่มสุภาว์ จันทนะโสตถึ                           | 0        | 0.00               |
| พองยุกว.เอบ.เวทุตรกออบ                      | 88 36 74                | ศตีวรรณ พชรพรรณพงษ์                              | 41105.00 | 1000               |
| ം ഴ െ                                       | 89 31 33                | สุธาพร ฉายะรถิ                                   | 0        | 0.00               |
| และทำรายการเข้าระบบไหม่                     | 90 38 58                | กิตติกร สุนทรานุรักษ์                            | 0        | 0.00               |
|                                             | 91                      |                                                  |          |                    |
| 4145875                                     | 92                      |                                                  |          |                    |

### **NPRU** ขั้นตอนการเบิกจ่ายเงินเดือน ข้าราชการ /ลูกจ้างประจำ ผ่านระบบ Direct **UASป**ID Payment กรณีนำหนี้รายเดือนเข้าระบบ ของ มหาวิทยาลัยราชภัฏนครปฐม

## กรณีพบข้อผิดพลาดขณะนำข้อมูลหนี้เข้าระบบDirect Payment (ต่อ)

| *      | 💞 ตัวคัดวางรูปแบ | <b>n t n .</b> 🖂 . 🔜 . 🔜    | . 🖶 . 📄 🗧 🧃 | F 3F 🔛 MAINMACAN | NT101                                                    |          |
|--------|------------------|-----------------------------|-------------|------------------|----------------------------------------------------------|----------|
| ค      | ลิปบอร์ด         | 🖓 แบบอักษร                  | Gi .        | การจัดแนว        |                                                          |          |
|        | K29              |                             |             |                  |                                                          |          |
| 4      | A                | В                           | K           | L                |                                                          |          |
| 1 37   | 15               | อารีรัตน์ บุตรแก้ว          | 0           | 0.00             |                                                          |          |
| 83 37  | 70               | จรรยา ร่มเพชร               | 0           | 0.00             |                                                          |          |
| 84 37: | 75               | ฐิติรัตน์ ฟ้าเพื่องวิทยากุล | 0           | 0.00             |                                                          |          |
| 85 32  | 51               | ศิริพร ประกอบทรัพย์         | 0           | 0.00             |                                                          |          |
| 86 37: |                  | สมรัก เปล่งเจริญศิริชัย     | 0           | 0.00             |                                                          |          |
| 87 31  | 25               | พิมสุภาว์ จันทนะโสตถิ์      | 0           | 0.00             |                                                          | 57       |
| 88 36  | 74               | ศศิวรรณ พชรพรรณพงษ์         | 41105       | 1000             |                                                          | 23       |
| 89 31  | 33               | สุธาพร ฉายะรถี              | 0           | 0.00             | th/prx/00/54xr/hM3xkJ6jQwz~4zcvo/bUPYT*_/IndexDialog.jsp | <b>A</b> |
| 90 38  | 58               | กิตติกร สุนทรานุรักษ์       | 0           | 0.00             |                                                          |          |
| 91     |                  |                             |             |                  | อัตราการ Refresh หน้าจอ 10                               | วินาที   |

เมื่อแก้ไขตามภาพแล้วและทำรายการเข้า ระบบใหม่ สถานะ ประมวลผลเสร็จสิ้น จากนั้นเรียกรายการเป็นอันเสร็จสมบูรณ์

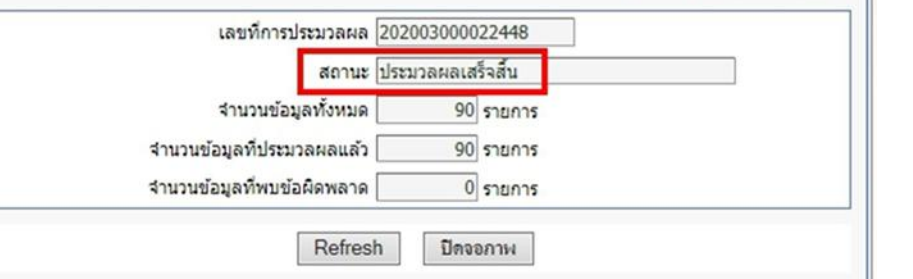